Giáo dục đặc biệt, giáo dục vệ sinh an toàn lao động [Tham gia đồng thời] Phương thức tham gia khóa học Guidance

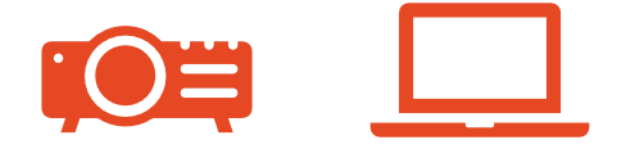

• Hãy tham gia khóa học cùng với người giám sát.

 Vui lòng chuẩn bị máy tính xách tay, điện thoại thông minh và máy tính bảng cần thiết để tham gia khóa học e-learning.
 Các trình duyệt đề xuất sử dụng cho e-learning

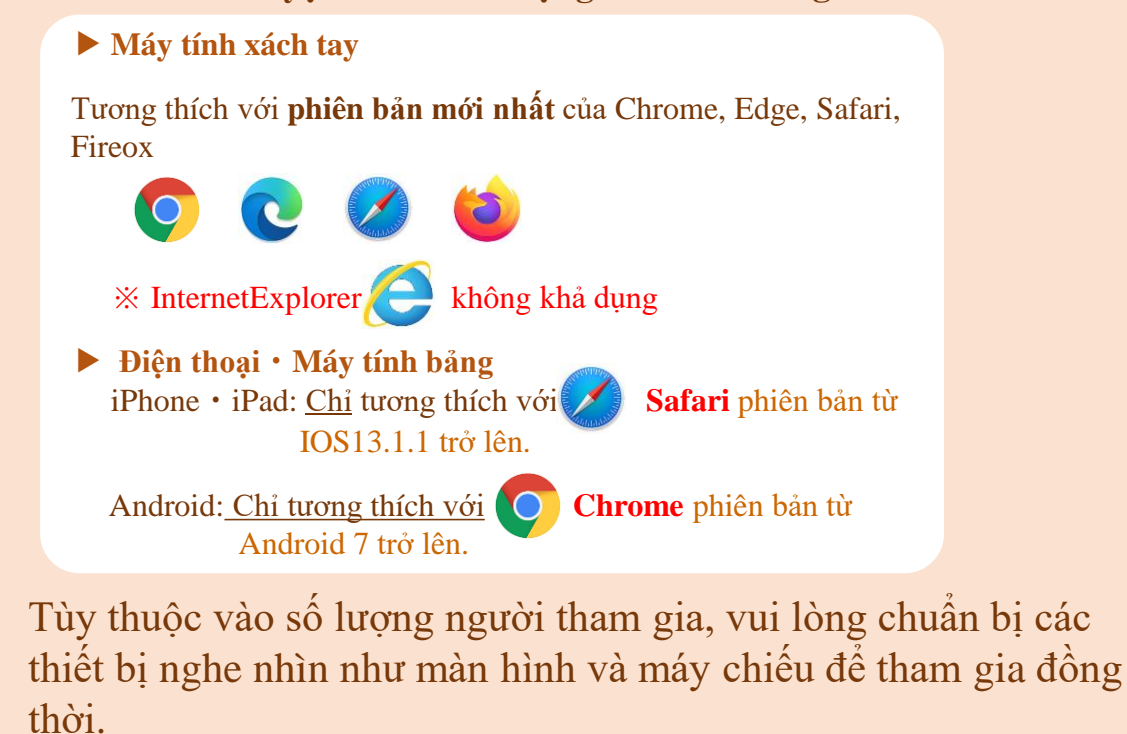

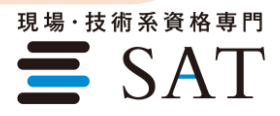

guidance\_isseiVietA

※ Thời hạn đăng ký học và cấp chứng chỉ hoàn thành khóa học là 60 ngày kể từ ngày mua.
 ※ Nếu thanh toán "chuyển khoản ngân hàng", có thể bắt đầu học sau khi xác nhận thanh toán.

Kỳ hạn tham gia khóa học là 60 ngày sau xác nhận thanh toán.

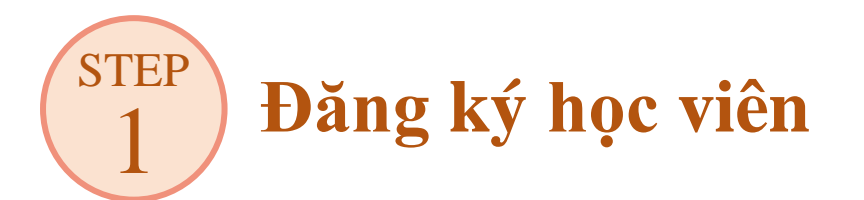

Vui lòng đăng nhập vào Trang của tôi từ trang web SAT (<u>https://www.sat-co.info/ec/login/</u>) bằng tài khoản của người đặt hàng (địa chỉ email và mật khẩu do chính bạn đặt khi đặt hàng) Sau khi đăng nhập, hãy chuyển đến "Đăng ký học viên" từ tab "Lịch sử mua hàng / Biên lai".

|                                                                 | マイノ                                                                                         | ページ                                |                                                                             |
|-----------------------------------------------------------------|---------------------------------------------------------------------------------------------|------------------------------------|-----------------------------------------------------------------------------|
|                                                                 | こんにちは 様                                                                                     | 、現在ログインしています。                      |                                                                             |
|                                                                 | ログス                                                                                         | ዖዕኑ                                |                                                                             |
|                                                                 |                                                                                             |                                    |                                                                             |
| 現在の受講権限管理                                                       | 購入超歷/領収書                                                                                    | 職長研修予約                             |                                                                             |
| 教育訓練給付制度をご利用の<br>代金引換の場合は、お支払い<br>ん。<br>領収書を郵送希望の場合は1通<br>ご注文履歴 | ちは、ご申請時に領収書を発行いたします。<br>きに運送会社のドライバーより発行される代引付<br>iにつき手数料¥200+ <mark>送</mark> 料84=284円 (税込) | 5票の控えが領収書となりますため、弊社で<br>を頂戴しております。 | は領収書の発行を行っておりませ                                                             |
| ご注文日 ご注文目<br>2023年05月22日 PC90                                   | i号 お支払い金額<br>067FF4D161A773A80 56,650円                                                      |                                    | <ul> <li>(鉄収量ダウンロード</li> <li><u>名話収ま识する</u></li> <li>(請求数ダウンロード)</li> </ul> |
| ご注文内容                                                           |                                                                                             |                                    |                                                                             |
| フル<br>際国<br>10                                                  | ハーネス型墜落都止用器具特別教育【実技特典】7<br>5<br>300 m (eth)<br>▲ 受講生を登録する                                   | ?プリ+プラスチックカード版                     |                                                                             |

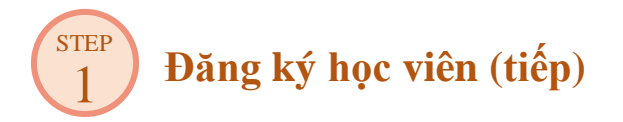

Nhập tên và địa chỉ email của từng học viên,

và nhấn "Đăng ký người dùng với nội dung này" để đăng ký học viên.

| <mark>≱</mark> 講座01<br>フルハーネス型墜落制止用 | 登録中                                                      | 講座 1                |                                                  |                                                      |                  |  |  |  |  |
|-------------------------------------|----------------------------------------------------------|---------------------|--------------------------------------------------|------------------------------------------------------|------------------|--|--|--|--|
| <sup>⋭講座01</sup><br>フルハーネス型墜落制止用    |                                                          | ·                   |                                                  |                                                      | 登録中講座 1          |  |  |  |  |
| フルハーネス型墜落制止月                        |                                                          |                     |                                                  |                                                      |                  |  |  |  |  |
|                                     | <b>1器具特別教育【実技特典】アプリ+</b>                                 | ・プラスチックカード          | 版                                                |                                                      |                  |  |  |  |  |
| サット 隔集する 2                          | 会社名になります。                                                |                     |                                                  |                                                      |                  |  |  |  |  |
| ♣ 未登録ユーザー 3                         | Bạn không thể đăng ký cùng m<br>email với học viên khác. | ột địa chỉ bạ<br>đă | ếu bạn mua nh<br>m có thể chọn<br>íng ký các khố | iều khóa học cùn<br>từ những học viế<br>ba học khác. | ng lúc,<br>Èn đã |  |  |  |  |
| SAT 受講一郎                            | sample3@example.com                                      | t ,                 | たは 登録したい                                         | 方をお選びください。                                           | •                |  |  |  |  |
| 名前 (例) SAT 太郎                       | メールアドレス(例) taro@example.com                              | <i><b>ま</b></i> 1   | たは 登録したい                                         | 方をお選びください。                                           | •                |  |  |  |  |
| 名前 (例) SAT 太郎                       | メールアドレス(例) taro@example.com                              | まり                  | たは 登録したい                                         | 方をお選びください。                                           | •                |  |  |  |  |
|                                     | この内容でユー                                                  | ・ザーを登録する            |                                                  |                                                      |                  |  |  |  |  |
| 曾 登録済みユーザー 2                        | Những học viên đã hoàn t<br>ký sẽ được hiển thị ở đây.   | hành đăng           |                                                  |                                                      |                  |  |  |  |  |
| SAT 受講太郎                            |                                                          | sample1@example.com | 1                                                | ŵ                                                    |                  |  |  |  |  |
| SAT 受講花子                            |                                                          | sample2@example.com | 1                                                | ŵ                                                    |                  |  |  |  |  |

Khi người học đăng ký, một e-mail sẽ tự động được gửi từ SAT (<u>no-reply@satco.jp</u>) với tiêu đề "Đã hoàn thành đăng ký người dùng để cấp chứng chỉ [SAT Co., Ltd.]". Vui lòng lưu giữ cẩn thận vì nó chứa thông tin cần thiết khi đăng ký chứng chỉ hoàn thành khóa học. Đảm bảo **đã đăng ký tất cả học viên** trước khi chuyển sang bước tiếp theo.

## Đăng ký tên cơ sở giáo dục

STEP

Nhấp vào nút "Chỉnh sửa" để đăng ký "Tên cơ sở giáo dục". Vui lòng điền chính xác thông tin vì nó sẽ được in trên thẻ chứng chỉ hoàn thành khóa học.

| 登録済み講座 1                      |                                       |                       |          |
|-------------------------------|---------------------------------------|-----------------------|----------|
|                               | すっての単語                                | トが発見されています            |          |
|                               | すべての受講会                               | 上が玉録これしいより。           |          |
| 済 フルハーネス型墜                    | 落制止用器具特別教育 <mark>【実技特典】アプリ+プ</mark> 目 | ラスチックカード版 5名の登録状況     | •        |
| 教育事業者<br>終了証力<br>修了証力<br>修了証力 |                                       |                       |          |
|                               |                                       |                       | -        |
| SAT 受詞                        |                                       | sample1@example.com   | ů<br>A   |
| SAT 受罪<br>SAT 受罪              |                                       | sample2@example.com   | u<br>ش   |
| SAT 受i                        | 「<br>」<br>講一<br>二                     | sample3@example.com   | <u>س</u> |
| SAT 受i                        | 講二 郎                                  | sample4@example.com   | ŵ        |
|                               |                                       | ליקע ו                | *        |
|                               | 教育事業者                                 | 皆名を編集する               |          |
|                               | ○△×株式会社                               |                       |          |
| 27                            | ちらに記入いただいたお名前が、修了書                    | カードの「教育事業者」の欄に印字されます。 |          |
| 上用器具                          | この内容                                  | 谷で変更する                |          |
|                               |                                       |                       |          |
|                               |                                       |                       |          |

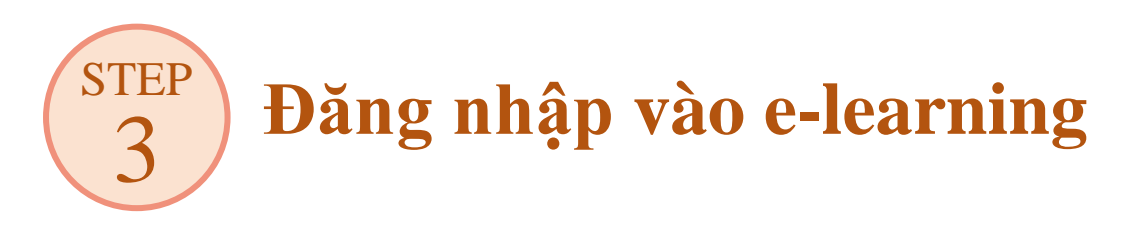

Thông tin tài khoản để tham gia đồng thời được ghi trong email "Cảm ơn bạn đã đặt hàng [SAT Co., Ltd.]" được gửi từ SAT.

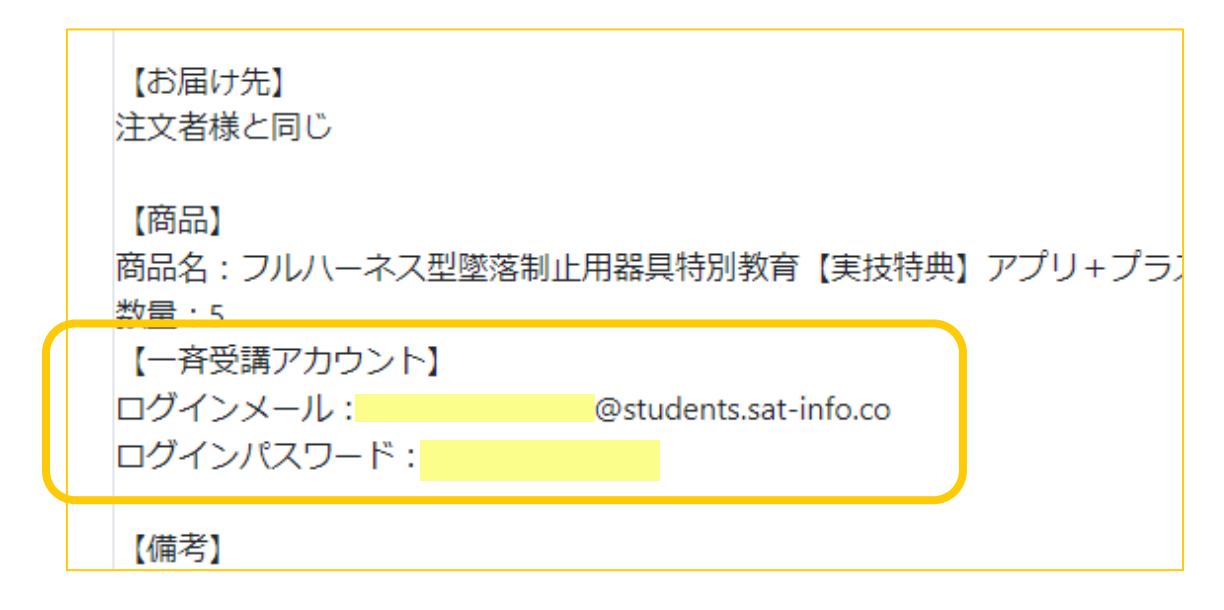

Từ trang đăng nhập e-learning (<u>https://esystem.sat-co.info/login.php</u>), Vui lòng nhập thông tin tài khoản tham gia đồng thời như trên và đăng nhập..

| ☰ SAT |                                               | こんにちは <b>ゲスト</b> さん |
|-------|-----------------------------------------------|---------------------|
|       |                                               |                     |
|       | ログイン                                          |                     |
|       | メールアドレス                                       |                     |
|       | @students.sat-info.co                         |                     |
|       | パスワード                                         |                     |
|       |                                               |                     |
|       | □ 次回から自動的にログインする                              |                     |
|       | 三 ログイン                                        |                     |
|       | の パスワードをお忘れの場合はこちら                            |                     |
|       |                                               |                     |
|       |                                               |                     |
| -     |                                               |                     |
|       | Copyright © 2011-2020 SAT All right reserved. |                     |

# **Xem bài giảng**

Sau khi đăng nhập vào hệ thống e-learning, vui lòng xem video bài giảng từ "Bài giảng Video/Audio" trong "Menu Khóa học".

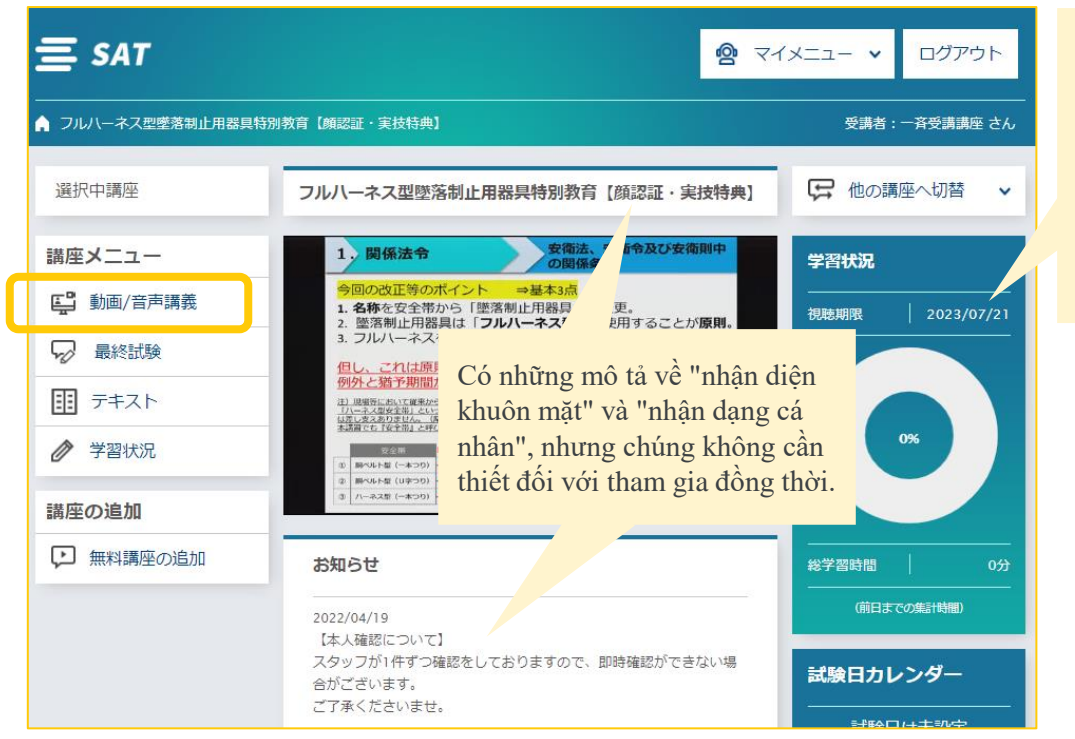

Thời hạn khóa học sẽ được hiển thị. Vui lòng đảm bảo hoàn thành đăng ký tham gia khóa học và cấp chứng chỉ hoàn thành trong thời hạn này.

### Nhấn nút "Phát video" để bắt đầu bài giảng.

| ▲ フルハーネス型墜落制止用器具特別教育【頻認証・実技特典】> 動画・音声講義一覧 受講者: 一斉受講講座 さん |                                                                                                    |   |  |  |
|----------------------------------------------------------|----------------------------------------------------------------------------------------------------|---|--|--|
| 選択中講座                                                    | フルハーネス型墜落制止用器具特別教育 [顔認証・実技特典] ゆの講座へ切替                                                                                                    | ~ |  |  |
| 講座メニュー                                                   | 日二 動画・音声講義一覧                                                                                                    |   |  |  |
| - 最終試験                                                   | <u>加利</u> 率                                                                                                    |   |  |  |
|                                                          | <b>州</b> 村明我                                                                                                    |   |  |  |
|                                                          | 未機聴         1-安衛法安衛令から         再生         音声DL           38分         1         1         1         1         1         1         1         1         1         1         1         1         1         1         1         1         1         1         1         1         1         1         1         1         1         1         1         1         1         1         1         1         1         1         1         1         1         1         1         1         1         1         1         1         1         1         1         1         1         1         1         1         1         1         1         1         1         1         1         1         1         1         1         1         1         1         1         1         1         1         1         1         1         1         1         1         1         1         1         1         1         1         1         1         1         1         1         1         1         1         1         1         1         1         1         1         1         1         1         1 |   |  |  |
| ・ 無料講座の追加                                                | 第1章關係法会 4                                                                                                    |   |  |  |
|                                                          |                                                                                                    | - |  |  |

- ※ Hãy đảm bảo tham gia khóa học cùng với người giám sát (không được đảm nhiệm đồng thời nhiều học viên).
- X Tùy theo số lượng học viên, vui lòng chuẩn bị các thiết bị nghe nhìn như máy chiếu để tất cả học viên có thể xem mà không gặp trở ngại.

## Cách xem màn hình phát video bài giảng

**Lưu dấu trang** Có thể gián đoạn quá trình xem. **Phát video từ dấu trang** Có thể phát video từ chỗ

**Phát video tăng tốc độ** Không có sẵn đối với giáo dục vệ sinh an toàn lao động (giáo dục đặc biệt, ... )

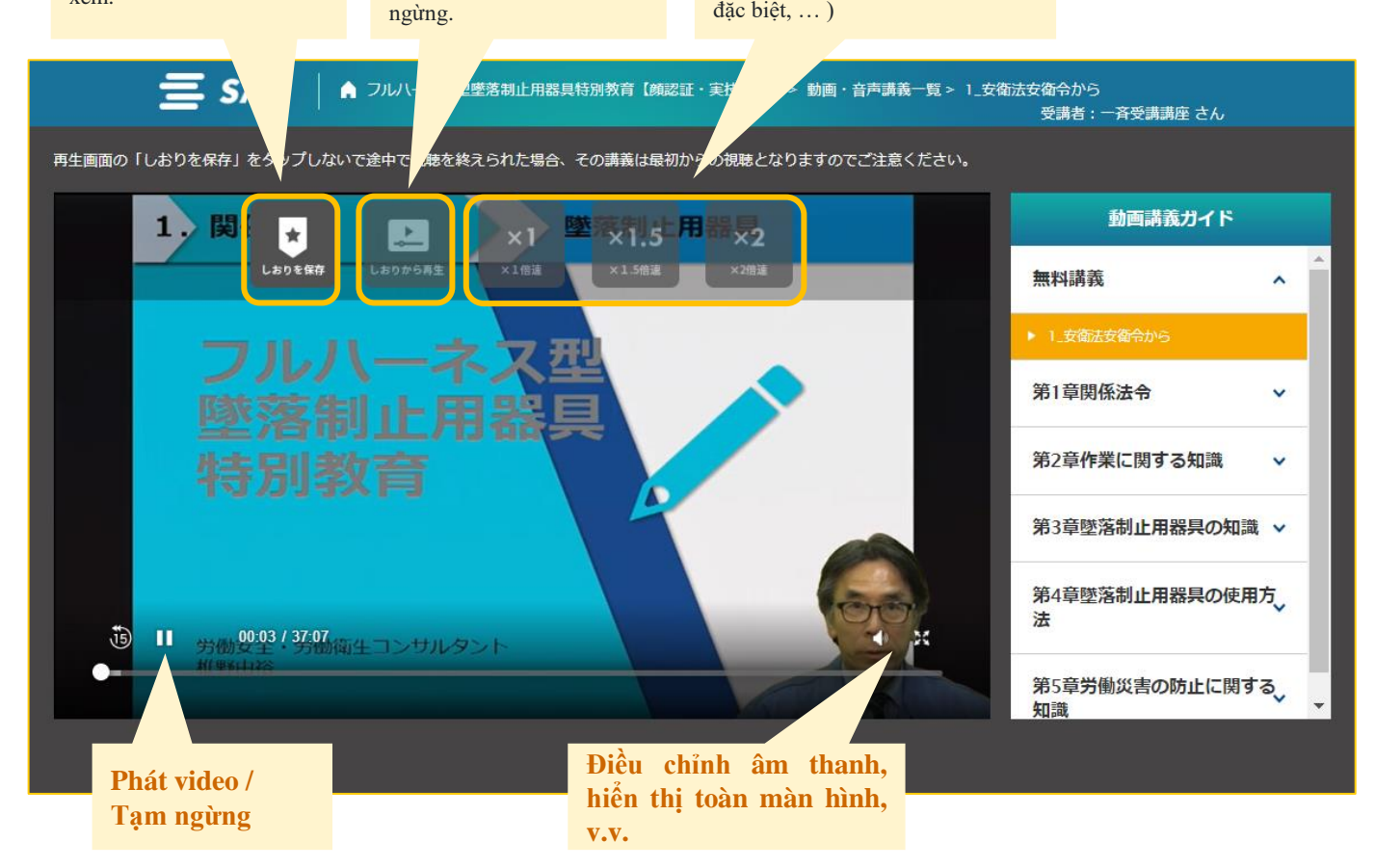

Sau khi xem, vui lòng nhấn nút "Hoàn thành" trước khi xem xong. Nếu bạn không nhấn nút "Hoàn thành" nghĩa là bạn chưa xem xong.

\* Từ lần xem thứ hai trở đi, "Nút Hoàn thành" sẽ không hiển thị.

|                               |                                | <b>N</b> - |                                          |                                                           |                           |  |
|-------------------------------|--------------------------------|------------|------------------------------------------|-----------------------------------------------------------|---------------------------|--|
| 動画の再生が3<br>以下の完了ポタンをクリック<br>完 | わりました。<br>かすると視聴が完了します。<br>了 ・ | 第1章<br>第1章 | n na na na na na na na na na na na na na | Trạng thái của video<br>xem sẽ là " <mark>Hoàn thà</mark> | bài giảng đã được<br>mh". |  |
|                               |                                |            | 無料講義                                     |                                                           | ^                         |  |
|                               |                                |            | <b>元了</b><br>1_安御<br>38分                 | 法安衛令から                                                    | ● 再生 ● 音声DL               |  |
|                               | 講座の追加<br>テ 無料講座の追加             |            |                                          |                                                           |                           |  |
|                               |                                |            | 第1章関係法令                                  |                                                           | ^                         |  |
|                               |                                |            | <b>2_確認</b><br>末視聴<br>10分                | テスト                                                       | ● 再生<br>● 音声DL            |  |

## **5 Bon xin cấp chứng chỉ hoàn thành bhóa học**

Khi tất cả các video bài giảng ở trạng thái "Hoàn thành",

Nút "Thẻ chứng chỉ hoàn thành khóa học" sẽ được hiển thị trong "Menu khóa học" và bạn sẽ có thể xin cấp chứng chỉ hoàn thành khóa học.

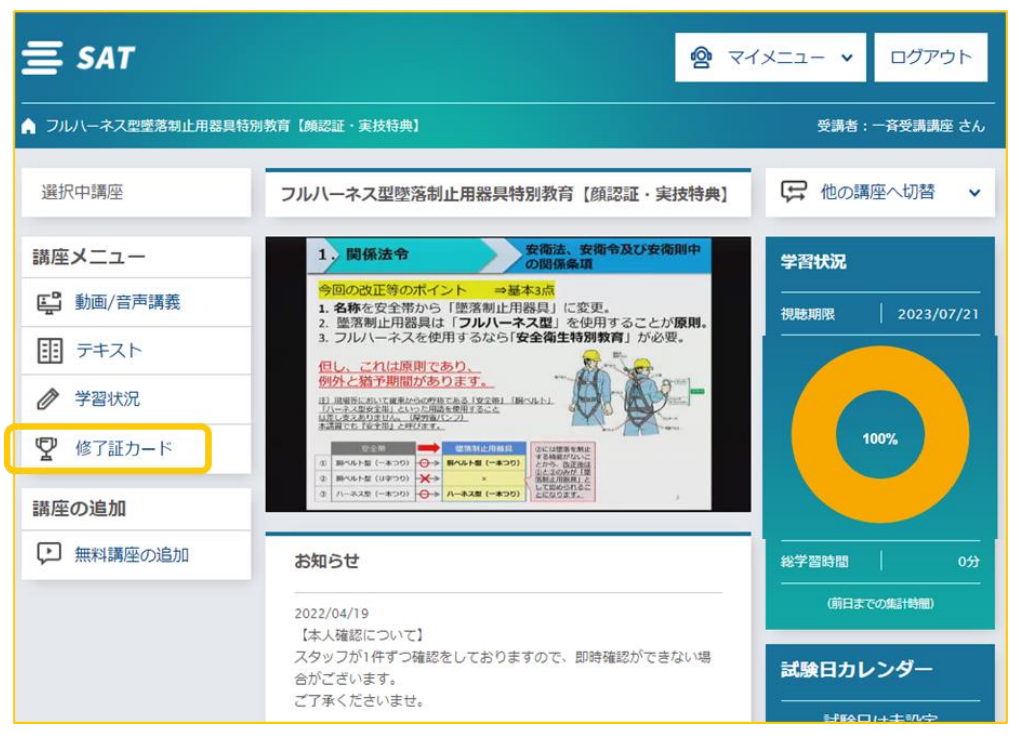

Khi bạn nhấn nút "Thẻ chứng chỉ hoàn thành", một email từ SAT với tiêu đề **"Đơn đăng ký của bạn đã sẵn sàng [SAT Co., Ltd.]**" sẽ được gửi đến người đặt hàng. Email chứa một URL để đăng ký chứng chỉ hoàn thành cho mỗi học viên.

Người đặt hàng, vui lòng gửi từng URL cho từng học viên.

### Đơn xin cấp chứng chỉ hoàn thành khóa học (tiếp)

Đối với mỗi học viên, từ URL đăng ký chứng chỉ hoàn thành khóa học cho chính bạn, do người đặt hàng chuyển đến

Hãy truy cập màn hình "**Thủ tục cấp thẻ chứng nhận hoàn thành khóa học**" và đăng ký cấp chứng chỉ hoàn thành.

Hãy điền vào các mục cần thiết và nhấn nút nộp đơn ở cuối.

STEP

|                             | 等」 証力一 ト先行手続き<br>7278-ムにきまず目をご記入のと、申当してください。 |
|-----------------------------|----------------------------------------------|
| נוסאאפרד, סדכב              | DA CEBUS                                     |
| S #FORBelau                 | ってください、3分類とで発了します。                           |
| CD 受護者名                     | 547受决 大郎                                     |
| <b>ニ</b> メールアドレス            | sample1@example.com                          |
| 1年月日                        | B(***) B(****)                               |
| (1) #¥#                     | 開写真をご覧出ください。<br>カメラで開設                       |
| カード递付先会社名:<br>10日 カード递付先氏名: | SATERICAT                                    |
| 00 カード送付先住所:                | SAT(快表 太郎<br>5640051                         |
|                             | 大阪府                                          |
|                             | 咬田市费津町x-xx                                   |
|                             | ビーロット江坂18職                                   |
| ☎ カード送付先電話番号                | 05033540177                                  |
|                             |                                              |

- ※ Vì thẻ chứng nhận hoàn thành sẽ được gửi cho người đặt hàng cùng một lúc, Bạn không thể thay đổi địa chỉ nhận hàng trên màn hình "Thủ tục cấp thẻ chứng nhận hoàn thành".
- X Vui lòng điền thông tin chính xác vì thông tin này sẽ được in trên thẻ chứng chỉ hoàn thành khóa học.

Khi đơn đăng ký hoàn tất, màn hình "Đã hoàn tất đăng ký thẻ chứng chỉ" sẽ xuất hiện. Một e-mail sẽ tự động được gửi đến từng học viên và người đặt hàng, ghi rằng " (OOO) Đơn xin chứng chỉ hoàn thành khóa học của bạn đã được nhận [SAT Co., Ltd.]" ] (0000 sẽ chứa tên của học viên).

### Đơn xin cấp chứng chỉ hoàn thành khóa học (tiếp) 【 Về các khóa học với các kỹ năng thực hành】

- ※ Đối với các khóa học có kỹ năng thực hành, vui lòng đảm bảo nhấn nút "Thẻ chứng nhận hoàn thành" sau khi hoàn thành các kỹ năng thực hành tại các công ty điều hành doanh nghiệp và tiến hành đăng ký cấp chứng nhận hoàn thành.
- ※ "Thẻ chứng nhận hoàn thành" của khóa học có kỹ năng thực hành sẽ có in "tên công ty thực hiện kỹ năng thực hành (nếu người hướng dẫn là cá nhân thì tên người phụ trách thực hiện kỹ năng thực hành)". Vui lòng nhập tên địa điểm kinh doanh nơi kỹ năng thực hành được thực hiện (hoặc tên địa điểm kinh doanh của bạn nếu nó được tổ chức tại chính địa điểm kinh doanh của bạn).
- ※ Trong tài liệu SAT, chỉ có thể đăng ký lấy sách giáo khoa. Nếu bạn nhập "SAT Co., Ltd." trong "Tên công ty thực hiện thực hành", nó sẽ được coi là mục nhập không đầy đủ và chúng tôi sẽ không thể cấp chứng chỉ hoàn thành.

| <u>ல</u> ித       | ● 私は実技教育を規   | 定時間、専門知識を持った講師と同一場所で対面にて実施しました。                                                              |
|-------------------|--------------|----------------------------------------------------------------------------------------------|
|                   | ● 私は実技教育の実す。 | 施の虚偽があった場合、報告者自身にすべての責任があることを理解していま                                                          |
| <u>❷须</u> 実技実施会社名 | てすと株式会社      |                                                                                              |
| 必須                | 低圧電気の受講の方は   | 1時間か7時間の実技のどちらかを下記に記載ください。                                                                   |
|                   | ● 1時間        | Nếu bạn đã tham gia khóa học giáo dục đặc biệt "điện hạ                                      |
|                   | 7時間          | thế" hoặc "điện cao thế/điện cao thế đặc biệt", vui lòng<br>chọn thời gian bạn đã thực hành. |
|                   |              | Để biết chi tiết, vui lòng tham khảo "Hướng dẫn thực hiện giáo dục thực hành".               |
|                   |              |                                                                                              |

#### Chứng nhận hoàn thành phiên bản ứng dụng

STEP

Tải xuống ứng dụng chứng nhận hoàn thành trên điện thoại thông minh của bạn và tải xuống phiên bản ứng dụng của chứng nhận bằng cách làm theo quy trình được mô tả trong e-mail " OOO **Bạn đã nhận được đơn xin chứng nhận hoàn thành [SAT Co., Ltd.]** " trên trang trước, và hãy nhận thẻ chứng nhận phiên bản ứng dụng.

Để đăng nhập vào Ứng dụng Chứng nhận hoàn thành, bạn sẽ cần thông tin đăng nhập được mô tả trong email "Đã hoàn thành đăng ký người dùng để cấp chứng chỉ [SAT Co., Ltd.] " được gửi tự động trong BƯỚC 1 "Đăng ký học viên".

#### Chứng nhận hoàn thành phiên bản thẻ nhựa

Sau khi hồ sơ cho tất cả học viên hoàn tất, chúng tôi sẽ làm thủ tục cấp thẻ. Chúng tôi sẽ gửi cho bạn chứng chỉ hoàn thành trong vòng 5 ngày làm việc.

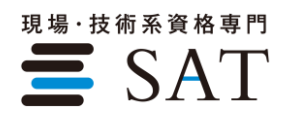